## ADSL モデム - MSファームウェアバージョンアップ手順

準備する物品

- (1) Web ブラウザを搭載し Ethernet インタフェースを持ったパソコン。
  尚、パソコンのネットワーク設定で"IP アドレスを自動取得"にしておいてください。
- (2) Internet Exploror4.0 以上、Netscape Communicator 4.0 以上の Web ブラウザ。
  ただし、Netscape Communicator 6.0 は一部の画面表示ができない等の不具合が見つかっているので、使用しないようにしてください。また、Internet Exploror5.0 の Service
  Pack2 でも、オートコンプリート機能の不具合のためバージョンアップに失敗してしまうため、使用しないようにしてください。
- (3) 10BASE-T  $\mathcal{F} \mathcal{I} \mathcal{I}$  (LAN  $\mathcal{F} \mathcal{I} \mathcal{I}$  :  $\mathcal{I} + \mathcal{I} \mathcal{I}$ )
- (4)ダウンロードするファームウェアファイル(BLFTE4321\_0104C\_update.dlm) このファイルをご使用のパソコン上の適当なフォルダに保存しておきます。尚、保存する フォルダ名には日本語、半角カナ等を使用せず、英数字で表記してください。特に、 Windowsのデスクトップには置かないようにしてください。(Windowsのデスクトップ の正式場所は"C:¥Windows¥テ スクトップ"というフォルダ名になっています。)

接続方法

 (1) 10BAST ケーブル(LAN ケーブル:ストレート)を、ADSL モデム - MSの 10BASE T ポート、およびパソコンの Ethernet ポートに接続します。

<注意>

本手順により、ADSLモデム - MSはパソコンからログイン可能な状態で起動します。(このとき、「PPP」の LED が緑と橙の点灯を繰り返します。)この状態では、ADSL 回線を使用したインターネット通信を行うことはできません。(プロバイダに接続することはできません。)インターネット通信を行うためには、通常の起動方法でADSLモデム - MSの電源を入れなおしてからご使用ください。

バージョンアップ手順

 (1)本体のINITスイッチを針金や楊枝のような細いもので押しながら、電源スイッチをON にしてください。

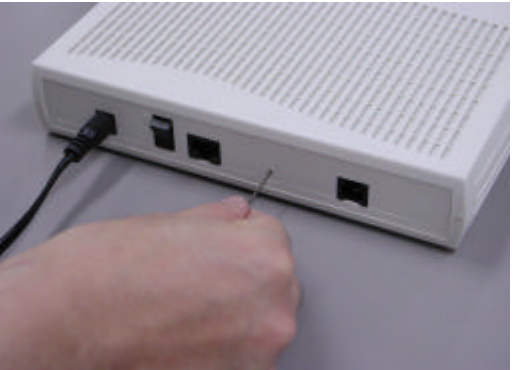

 (2) ADSLモデム - MSの起動時のセルフテストが完了した後に、前面 PPPの LED が緑と 橙の点滅を繰り返します。これが確認できたら、ADSLモデム - MSにアクセス可能で す。(PPP LED が消灯したままの場合は、再度、(1)の手順で INIT スイッチを押しな がら電源を ON にしてください。) (3) パソコン上でブラウザを立ち上げ、URL: 192.168.1.1 にアクセスしてください。

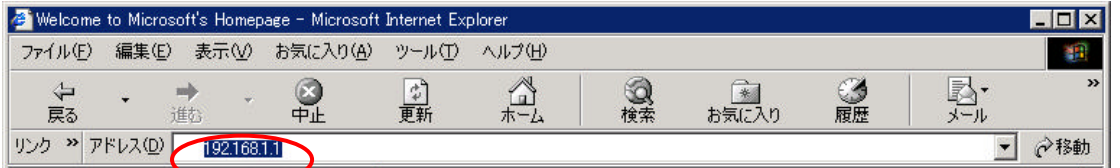

(上記は、Internet Explorer 6.0 の場合です。アドレス欄に直接 192.168.1.1 と入力してく ださい。)

(4) ユーザ名 / パスワードの入力画面が表示されたら、ユーザ ID/パスワード (root/root)を
 入力してください。(アクセスできない時は、パソコンを再起動してください。)

| 2 | ユーザー名とパスワー        | ドを入力して(ださし。 |  |  |
|---|-------------------|-------------|--|--|
|   | <del>ህ</del> ብት 1 | 19216811    |  |  |
|   | 960d              | Config      |  |  |
|   | 2-7-8W            | froat       |  |  |
|   | 1121フード(12)       | pares.      |  |  |
|   | F このパスワード対策なする(S) |             |  |  |

(上記は、Windows 98 SE の場合です。その他の OS の場合は若干画面のイメージが変わりますが、入力する内容は同じです。)

(5) 表示されるメニューから「バージョンアップ」をクリックしてください。

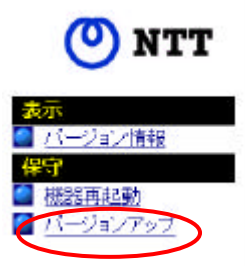

(6) 以下の画面が表示されますので、ファームウェアファイル名の[参照]ボタンをクリックし てください。

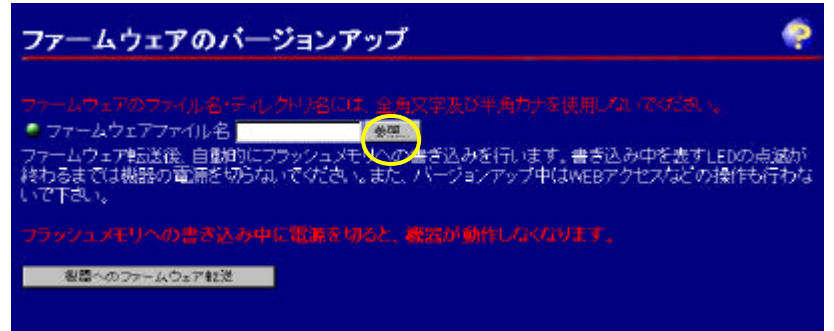

(7) ファイル選択ダイアログが表示されますので、ファームウェアのダウンロードファイルを 置いたディレクトリに移動して、ファームウェアファイルを選択し、[開く]をクリックし てください。

| イルの選択            |                             |     |       | 3 3    |
|------------------|-----------------------------|-----|-------|--------|
| 77-1140場所包       | 급 temp                      | - 0 | 0 📶 🖻 |        |
| BLF TE4321_0     | 030_update.dlm              |     |       | _      |
|                  |                             |     |       |        |
|                  |                             |     |       |        |
|                  |                             |     |       |        |
|                  | -                           |     | _     |        |
| 7-11-8 <u>19</u> | BLFTE4321 01 DOG updated im |     | Q     | HI (2) |

(8) ファームウェアファイル名の欄に、選択したファームウェアファイルが表示されます。(新 しいファームウェアファイル名は、BLFTE4321\_0104C\_update.dlm です。)

| ファームウェアのバージョンアップ                                                                                                    | ę                |
|----------------------------------------------------------------------------------------------------|------------------|
| ファームウェアのファイル者・ディレントリ名には、全角文字及び半角力ナを使用しないででない。                                                                                   |                  |
| ー・ファームウェアテスにはアライルとす。<br>ファームウェア転送後、自動的にフラッシュメモリへの書き込みを行います。書き込み中を表すL<br>終わるまでは機器の電源を切らないでください。また、バージョンアップ中はWEBアクセスなどの<br>いで下さい。 | EDの点滅が<br>操作も行わな |
| フラッシュメモリへの書き込み中に報道を知ると、構設が指作しなくなります。                                                                                            |                  |
| 枝根へのファームウェア転送                                                                                                    |                  |

#バージョンアップ操作中は、「ADSL」、「PPP」、および「LAN」のLED が点滅します。 #その間は、絶対にモデムの電源を落とさないようにしてください。

(9) バージョンアップ処理が完了したら、ADSLモデム - MSを再起動します。尚、再起動時に INIT スイッチを押さない限り、ADSLモデム - MSにアクセスすることはできません。パソコンからのアクセスを実施するには、再度、INIT スイッチを押しながら電源スイッチを ON にしてください。

< MacOS をご使用の場合の注意事項 >

MacOS を使用した場合、ファームウェアのバージョンアップに失敗する場合があります。

- Internet Explorer 4.01 をご使用の場合 ファームウェアのバージョンアップが実行できません。Internet Explorer 5.0 以降を ご使用ください。
- MacOS 9.x もしくは、MacOS 10.x で Internet Explorer 5.0 もしくは 5.1 をご使用の 場合

入手されたダウンロードファームウェアのファイル名を「~.dlm」から「~.txt」に変更して、ファームウェアのバージョンアップを実行してください。

尚、Netscape Navigator4.7 および 6.2 では、MacOS のバージョンに関係なく、ファームウェ アのバージョンアップが実行できます。

## バージョンアップ確認手順

- (1) バージョンアップ手順(1)~(3)により、ADSLモデム-MSにWebブラウザからログインします。
- (2) 表示されるメニューから「*バージョン情報」*をクリックします。

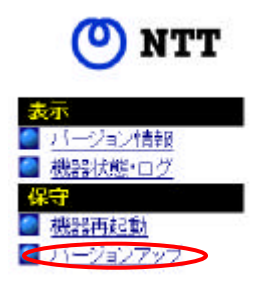

以下の内容が表示されます。

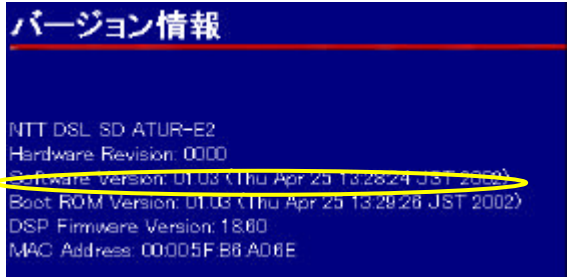

表示内容の"Software Version: "がソフトウエアのバージョンを表しています。"Software Version:01.04"となっていることを確認してください。

以上